# **REGISTRATION FOR 2021 REWARDS**

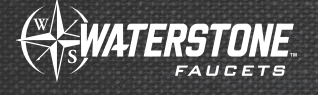

### **BEFORE YOU BEGIN -**

Have your W-9 form (USA) or TD-1 form (Canada) completed and saved to your computer.

| SALES                                                                                                    | Wat                                                                                                    |
|----------------------------------------------------------------------------------------------------|----------------------------------------------------------------------------------------------------|
| REWARDS AND SALES LOGIN                                                                                                    | Email                                                                                                    |
|                                                                                                    | Passwo                                                                                                    |
| DOWNLOAD REWARDS INSTRUCTIONS                                                                                                    | Sign i                                                                                                    |
| DOWNLOAD W-9 FORM 🛛 🖊 🛶 🛶 🛶 🛶 🛶 🛶 🛶 🛶 🛶 🛶 🛶 🛶 🛶                                                                                                    | Forgot F                                                                                                    |
| DOWNLOAD T-1 FORM                                                                                                    | Create a                                                                                                    |
| to the bottom of the page and click the <b>DEWADDS</b>                                                                                                    | Ζ.                                                                                                    |
| AND SALES LOGIN button. If needed, download a W-9 form here.                                                                                                    |                                                                                                    |
| AND SALES LOGIN button. If needed, download a W-9 form here.<br>Rewards Program - Create Account                                                                                                    |                                                                                                    |
| AND SALES LOGIN button. If needed, download a W-9 form here.<br>Rewards Program - Create Account                                                                                                    |                                                                                                    |
| AND SALES LOGIN button. If needed, download a<br>W-9 form here.<br>Rewards Program - Create Account<br>To participate in the Waterstone Rewards Program, you must create an<br>account and provide the current dealer where you are employed. Your<br>email will be your username login. Use the same name that is used on                                                                                                    |                                                                                                    |
| AND SALES LOGIN button. If needed, download a<br>W-9 form here.<br>Rewards Program - Create Account<br>To participate in the Waterstone Rewards Program, you must create an<br>account and provide the current dealer where you are employed. Your<br>email will be your username login. Use the same name that is used on<br>your W9 form.                                                                                                    | Image: Constraint of the second second se |
| AND SALES LOGIN button. If needed, download a W-9 form here.<br>Rewards Program - Create Account<br>To participate in the Waterstone Rewards Program, you must create an account and provide the current dealer where you are employed. Your email will be your username login. Use the same name that is used on your W9 form.<br>• Step 1. Download the W-9 (USA) form from Here, and the TD-1                                                                                                    | Favorites<br>Recents<br>Applications<br>htdocs                                                                                                    |
| AND SALES LOGIN button. If needed, download a W-9 form here.<br>Rewards Program - Create Account<br>To participate in the Waterstone Rewards Program, you must create an account and provide the current dealer where you are employed. Your email will be your username login. Use the same name that is used on your W9 form.<br>• Step 1. Download the W-9 (USA) form from Here, and the TD-1<br>(CANADA) form Here                                                                                                    | Favorites<br>Recents<br>Applications<br>Intdocs                                                                                                    |
| AND SALES LOGIN button. If needed, download a<br>W-9 form here.<br>Rewards Program - Create Account<br>To participate in the Waterstone Rewards Program, you must create an<br>account and provide the current dealer where you are employed. Your<br>email will be your username login. Use the same name that is used on<br>your W9 form.<br>• Step 1. Download the W-9 (USA) form from Here, and the TD-1<br>(CANADA) form Here<br>• Step 2. Upload a saved W-9, click "Choose File".<br>• Step 3. click "Continue" and fill in the information completely.                  | ✓  >                                                                                                    |
| AND SALES LOGIN button. If needed, download a W-9 form here.<br>Rewards Program - Create Account<br>To participate in the Waterstone Rewards Program, you must create an account and provide the current dealer where you are employed. Your email will be your username login. Use the same name that is used on your W9 form.<br>• Step 1. Download the W-9 (USA) form from Here, and the TD-1 (CANADA) form Here<br>• Step 2. Upload a saved W-9, click "Choose File".<br>• Step 3. click "Continue" and fill in the information completely.                                 | Favorites<br>Recents<br>Applications<br>htdocs<br>Desktop<br>Waterstone                                                                                                    |
| AND SALES LOGIN button. If needed, download a W-9 form here.<br>Rewards Program - Create Account<br>To participate in the Waterstone Rewards Program, you must create an account and provide the current dealer where you are employed. Your email will be your username login. Use the same name that is used on your W9 form.<br>• Step 1. Download the W-9 (USA) form from Here, and the TD-1 (CANADA) form Here<br>• Step 2. Upload a saved W-9, click "Choose File".<br>• Step 3. click "Continue" and fill in the information completely.<br>• Choose File No file chosen | Favorites      Recents      Applications      Indices      Desktop      Waterstone                                                                                                    |
| AND SALES LOGIN button. If needed, download a W-9 form here.<br>Rewards Program - Create Account<br>To participate in the Waterstone Rewards Program, you must create an account and provide the current dealer where you are employed. Your email will be your username login. Use the same name that is used on your W9 form.<br>• Step 1. Download the W-9 (USA) form from Here, and the TD-1 (CANADA) form Here<br>• Step 2. Upload a saved W-9, click "Choose File".<br>• Step 3. click "Continue" and fill in the information completely.<br>• Choose File No file chosen | Favorites      Recents      Applications      htdocs      Desktop      Waterstone                                                                                                    |

**3.** Upload your W-9 or TD-1 by clicking **Choose File**. If needed, download a blank form.

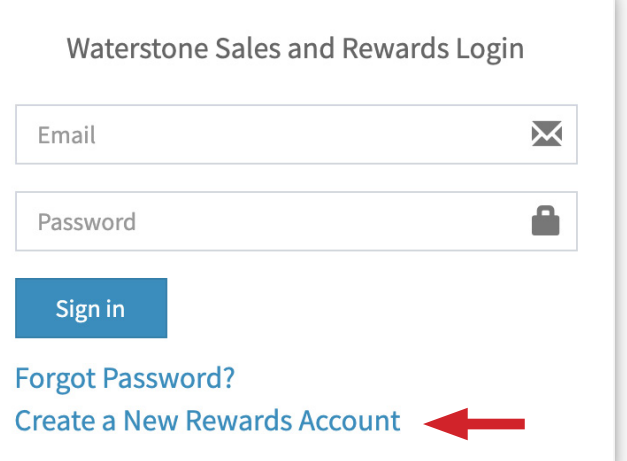

Click Create a New Rewards Account

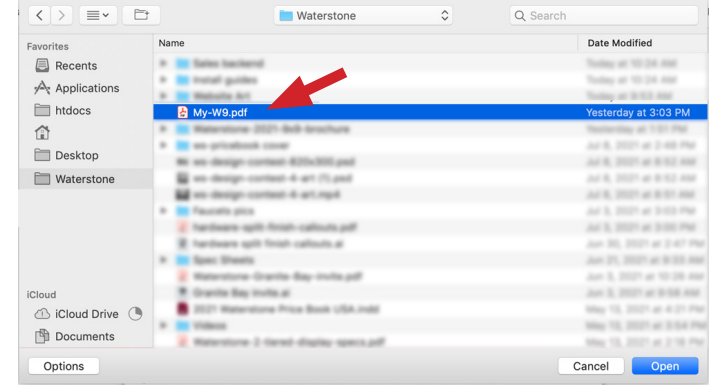

**4.** Navigate to your file and double click it to upload.

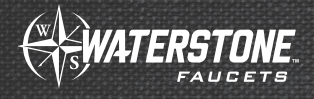

# **REGISTRATION FOR 2021 REWARDS**

#### **Rewards Program - Create Account**

To participate in the Waterstone Rewards Program, you must create an account and provide the current dealer where you are employed. Your email will be your username login. Use the same name that is used on vour W9 form.

- Step 1. Download the W-9 (USA) form from Here, and the TD-1 (CANADA) form Here
- Step 2. Upload a saved W-9, click "Choose File".
- Step 3. click "Continue" and fill in the information completely.

Choose File My-W9.pdf You will see your file name next to the 5. Choose File button when it's been selected Click on Continue. Fill in the registration form. Once the zip code 6. / postal code is entered you can choose your dealership from the choose location drop down. If your location does not show up please email cbica@waterstoneco.com so that it can be added to our system.

Click Sign-up

#### **CONGRATULATIONS! YOU ARE NOW REGISTERED FOR THE WATERSTONE REWARDS PROGRAM**

You will receive a confirmation email from Waterstone letting you know your registration has been completed. Please check your Junk mail or Spam if you do not see it in your in-box.

Please email cbica@waterstoneco.com if you have any questions or registration issues.

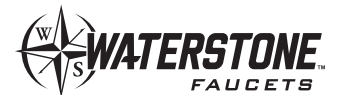

41180 Raintree Court • Murrieta, CA 92562 • 1-888-304-0660 • 951-304-0520 • www.waterstoneco.com

**Rewards Program - Create Account** 

To participate in the Waterstone Rewards Program, you must create an account and provide the current dealer where you are employed. Your email will be your username login. Use the same name that is used on your W9 form.

| Thorna     |         |   |  |  |
|------------|---------|---|--|--|
| Last name  |         |   |  |  |
| Email      |         |   |  |  |
| Dealer zip | code    |   |  |  |
| Choose lo  | cation  | - |  |  |
| Country    |         |   |  |  |
| State/Prov | ince    |   |  |  |
| City       |         |   |  |  |
| Adress     |         |   |  |  |
| Zip/Postal | Code    |   |  |  |
| Password   |         |   |  |  |
| Confirm pa | issword |   |  |  |